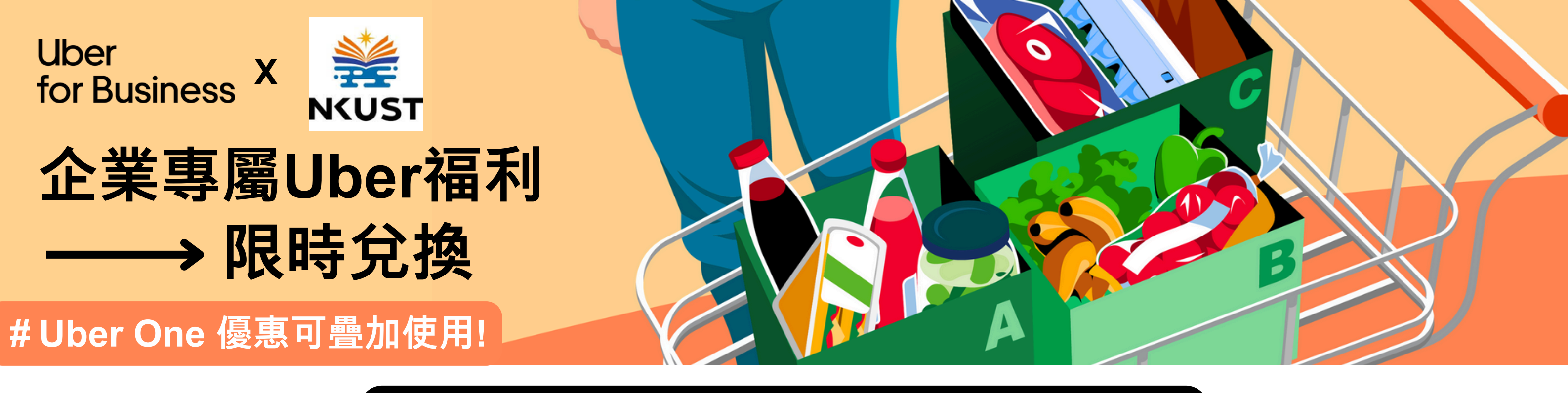

## 高雄科技大學員工福利 獨家加碼)於

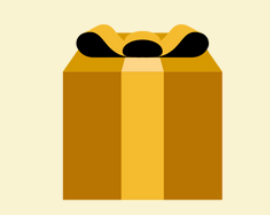

即日起~至7/31 累積消費最高20位 加贈 NT\$50 x 2 加碼優惠碼 (此優惠碼適用於企業福利帳戶Uber Eats消費)(綁定成功後2-3天信箱收專屬優惠碼)

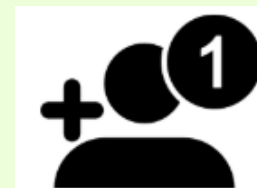

新用戶專屬從未點過Uber Eats 外送? 填表加入領 NT\$99 三折券 x 2 (此折扣碼將在信箱收到 適用於第一張 Uber Eats 訂單)

#### 企業福利帳戶限定 專屬乘車/餐食優惠

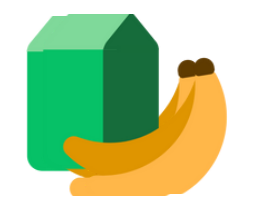

Uber Eats 優惠輸入【E4BTW0DF1】 滿 \$199 享無限次免運優惠 (輸入起4週內有效)(不含稅金、服務費)

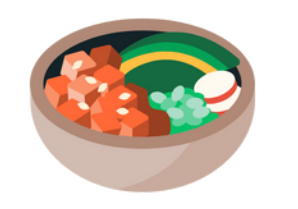

Uber Eats 優惠輸入【U4BTW12】 滿 \$699 享訂單折 \$80 (輸入起4週內有效,可用4次)(每筆訂單限使用一組序號)

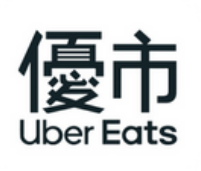

# Uber Eats 優惠輸入 【 超想買優市 】 滿 \$500 享訂單 6 折

(可用1次)(有效期限至2025/6/30)(每筆訂單限使用一組序號)

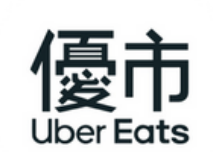

## Uber Eats 優惠輸入【大買優市】滿 \$2,000 享訂單折 \$500

(可用2次)(有效期限至 2025/6/30)(每筆訂單限使用一組序號)

→推薦 生鮮雜貨採買

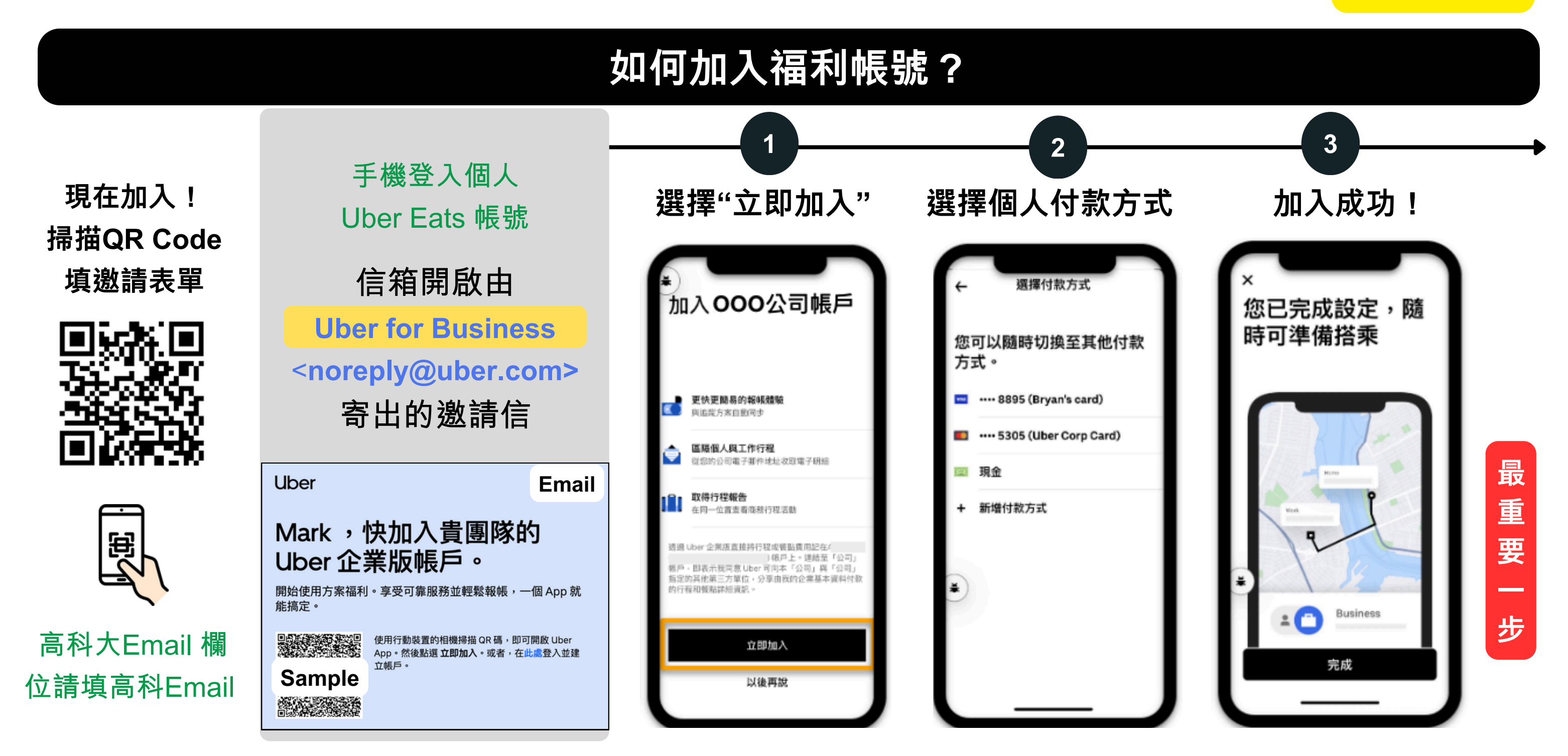

#### 最重要一步!

"在APP中打開『<u>帳戶</u>』頁面,點擊 『<u>Personal</u>』 右邊的 下拉式箭頭切換預設付款身份成高雄科技大學員工福利。,,

| Mark Chen                                        | 相關條款                                           |
|--------------------------------------------------|------------------------------------------------|
| ★ 4.86 @ Uber One 2.                             | 切換基本資料                                         |
| Personal ▲ ◆ ↓ ↓ ↓ ↓ ↓ ↓ ↓ ↓ ↓ ↓ ↓ ↓ ↓ ↓ ↓ ↓ ↓ ↓ | Personal O o 3.                                |
| 行程可享 17% 折扣優惠<br>用更優惠的價格重新探索您的城市,須遵守<br>相關條款     | ▲BC企業員工福利帳戶                                    |
| Uber Cash \$1,525.00                             |                                                |
| 我们在减少的二氧化化碳排放重                                   | HOT 結帳使用企業身份,一起累積企業總消<br>TIP 費金額解鎖下一波企業專屬更殺折扣! |
| ▲ 詳書 日<br>住家 服務 活動 概戶                            |                                                |

#### 如何兌換優惠序號?

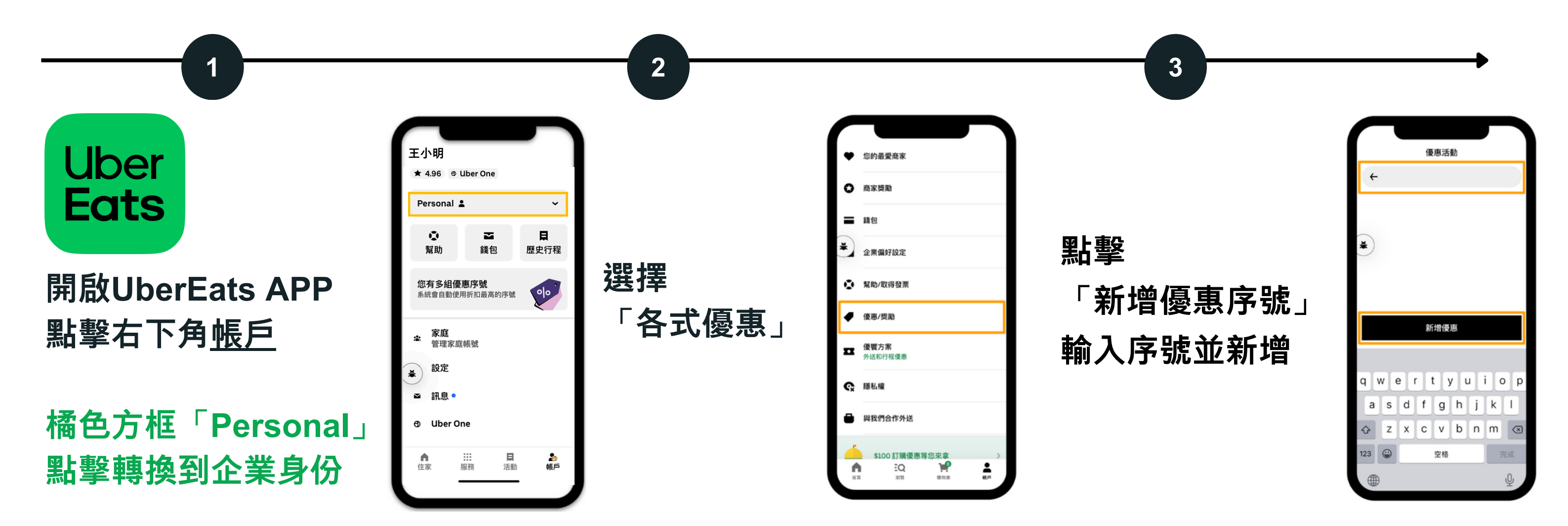

### 加入企業福利帳戶,您可以?

- 📀 福利帳戶是企業的員工福利專案,加入後即可享有獨家的優惠
  - 🖌 任何消費轉企業帳號,一起累積企業帳戶總消費金額,解鎖更多優惠
- ✓ 享有企業用戶專屬客服服務,任何問題請來信 business-support@uber.com
- 🔽 不論是日常三餐、生鮮雜貨外送、辦公室團購午餐下午茶等都可以使用的企業優惠
- ✓ 加入企業帳戶亦不影響原本的Uber One會員權益